#### Теоретические сведения по теме «Электронные таблицы Microsoft Excel, создание таблиц»

**Microsoft Excel** предназначен для выполнения математических расчетов, построения диаграмм и графиков. Файл электронной таблицы Microsoft Excel представляет собой электронною книгу, которая состоит из листов – электронных таблиц. Самый быстрый способ создания электронной таблицы в Microsoft Excel является следующий. На рабочем столе необходимо выполнить следующую последовательность действий.

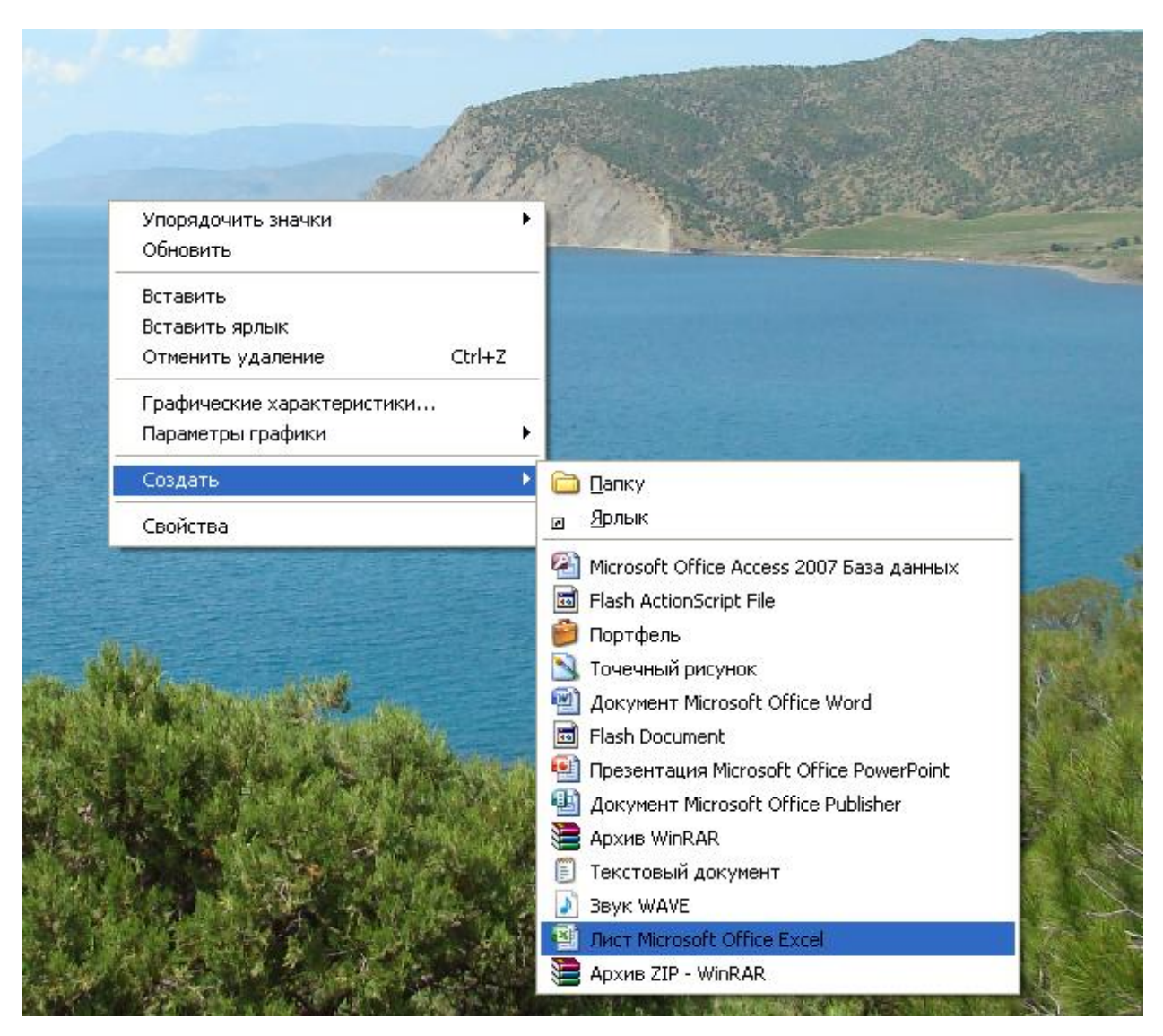

#### Правая кнопка мыши → Создать → Лист Microsoft Office Excel

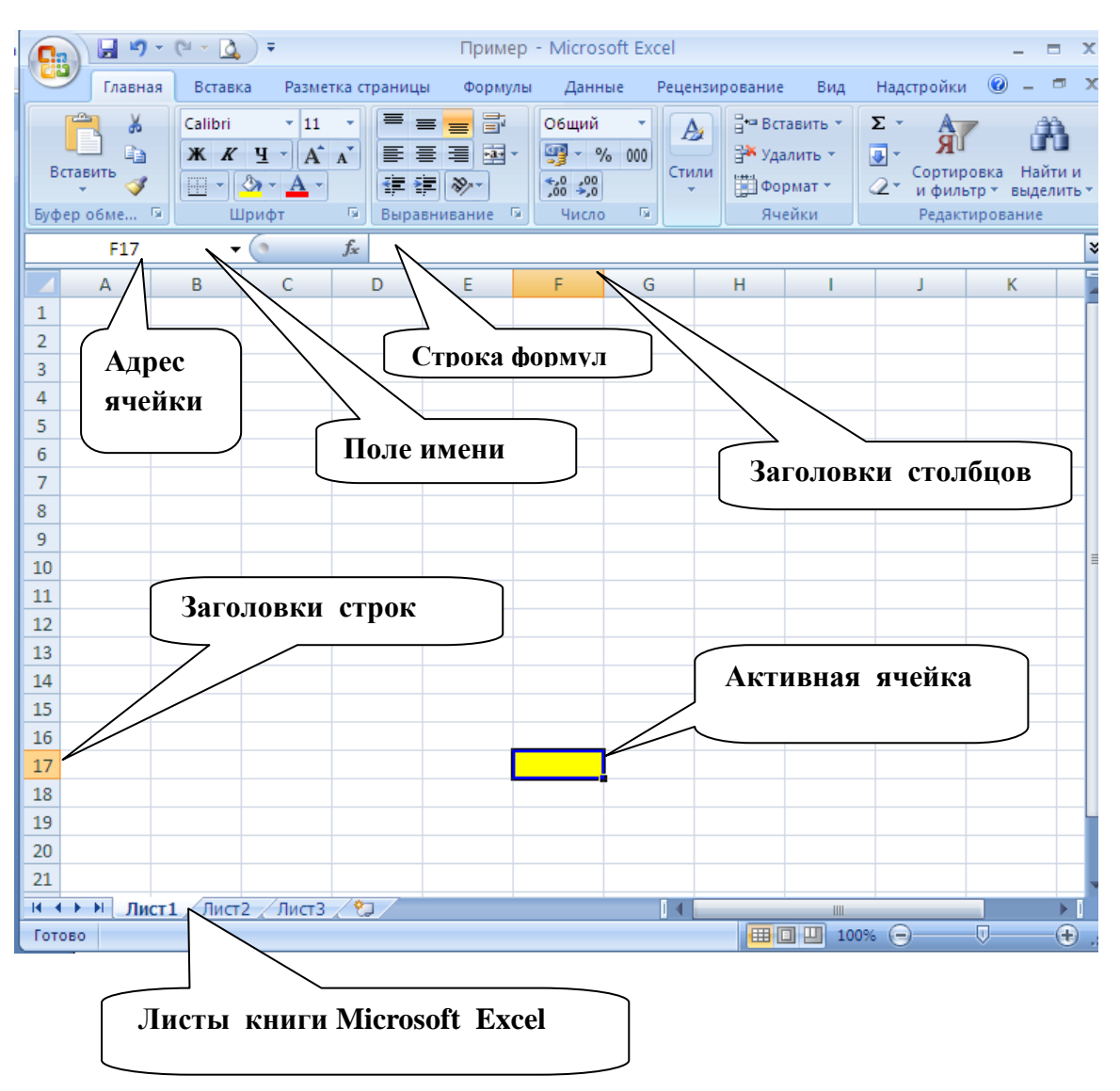

## Интерфейс программы Microsoft Excel

*Строка формул* – используется для ввода и редактирования содержимого активной ячейки или содержащейся в ней формулы. Для ввода данных необходимо указать ячейку, поставив на неё курсор (сделать её активной), и ввести в строку формул данные, после чего нажать кнопку *Enter*.

*Поле имени* – это поле, расположенное слева на строке формул, в нем выводится имя активной ячейки.

**Рабочий лист** – лист книги содержит ячейки, в которые могут быть помещены данные. Лист разделен линиями сетки на столбцы и строки. Каждый столбец имеет соответствующий буквенный заголовок, который выводится вверху, а каждая строка в качестве заголовка содержит число, которое выводится слева.

Основным понятием **MS Excel** является адрес ячейки. Давайте вспомним, Вы все в детстве играми в морской бой. Как Вы обозначали адрес кораблика? Правильно, буквой и цифрой. Так же само обозначается адрес ячейки в **MS Excel**.

<u>Определение</u>. Адрес ячейки в **MS Excel** состоит из буквы английского алфавита и цифры.

<u>Пример:</u> B4, C7, D10, F17

Определение. Диапазон ячеек - прямоугольная область таблицы MS Excel. <u>Пример:</u> B1:B7

Диапазон ячеек используется при работе с формулами.

**Правило.** Для ввода десятичных чисел в **MS Excel** используется десятичная запятая.

## <u>Пример:</u> 1,5

Если Вы нечаянно ошиблись и использовали вместо запятой точку, т.е. ввели в ячейку данные 1.5, то **MS Excel** воспримет данное число как дату. В ячейке после нажатия *Enter* появится **01.май.** Для того, чтобы исправить данную ситуацию необходимо изменить формат данной ячейки, выполнив следующий алгоритм.

# Правая кнопка мыши→Формат ячейки →Число→Числовой→Число десятичных знаков: 1

| C3 • ( 1.05.2016 |        |                                                            |                                                              |        |  |
|------------------|--------|------------------------------------------------------------|--------------------------------------------------------------|--------|--|
|                  | С      | D                                                          | Е                                                            | F      |  |
| 2                |        | Формат ячеек                                               |                                                              | ?×     |  |
| 3                | 01.май | Число Выравнивани<br><u>Ч</u> исловые форматы:             | е Шрифт Граница Заливка                                      | Защита |  |
| 4                |        | Общий<br>Числовой<br>Денежный<br>Финансовый                | Образец<br>42491,0<br>Число десятичных знаков:               |        |  |
| 5                |        | дата<br>Время<br>Процентный<br>Дробный<br>Экспоненциальный | Разделитель групп разрядов<br>Отрицательные числа:<br>1234.0 | 0      |  |
| 6                |        | Текстовый<br>Дополнительный<br>(все форматы)               | 1234,0<br>-1234,0<br>-1234,0<br>-1234,0                      |        |  |
| 7                |        |                                                            |                                                              |        |  |

Заново напечатать 1,5

# <u>Правило.</u> Ввод формулы в MS Excel начинается со знака =

<u>Пример</u>: Для таблицы «Школьная библиотека» зададим формулу для вычисления количества книг, которые остались. Установим курсор в ячейку **D2**. Напечатаем формулу =**B2-C2**.

| Ca    | <b>.</b> • <b>7</b> • 1 | ₽ - 🗋 -                   | Пример_Школьная_б                 | библиотека - Microsoft Excel                                                                 |                    | _ = × |  |  |
|-------|-------------------------|---------------------------|-----------------------------------|----------------------------------------------------------------------------------------------|--------------------|-------|--|--|
|       | Главная                 | Вставка Разметка страницы | Формулы Данные Рецензирование Вид | Надстройки                                                                                   |                    |       |  |  |
|       | Ĩ Å                     | Calibri • 26 • A • •      | 🗧 😑 😻 - 📑 Общий 🔹                 |                                                                                              |                    |       |  |  |
| Вста  | авить 🦪                 | Ж К Ц - 🖂 - 📥 -           | ■ ■ 律 律 図 * 🦉 * % 000 ‰ 4%        | Условное Форматировать Стили<br>форматирование как таблицу ячеек бормат 22 и фильтр выделить |                    |       |  |  |
| Буфер | обмена 🖻                | Шрифт 🕞                   | Выравнивание 🕞 Число 🕞            | Стили Яче                                                                                    | йки Редактирование |       |  |  |
|       | × 80 €                  |                           |                                   |                                                                                              |                    |       |  |  |
|       |                         | А                         | В                                 | С                                                                                            | D                  |       |  |  |
|       | .,                      |                           | .,                                | 2                                                                                            |                    |       |  |  |
| 1     | Уче                     | бник                      | Количество                        | Выдано                                                                                       | Осталось           |       |  |  |
| 2     | Инс                     | форматика                 |                                   |                                                                                              |                    |       |  |  |
| 3     | 3 Математика            |                           |                                   |                                                                                              |                    | =     |  |  |
| 4     | Физ                     | зика                      |                                   |                                                                                              |                    |       |  |  |
|       |                         |                           |                                   |                                                                                              |                    |       |  |  |